## Solicitar Validação de Documentos para Registro de Diploma

- 1. Acesse o sistema <u>SIGAA</u>.
- 2. Selecione o módulo "Portal do Discente".

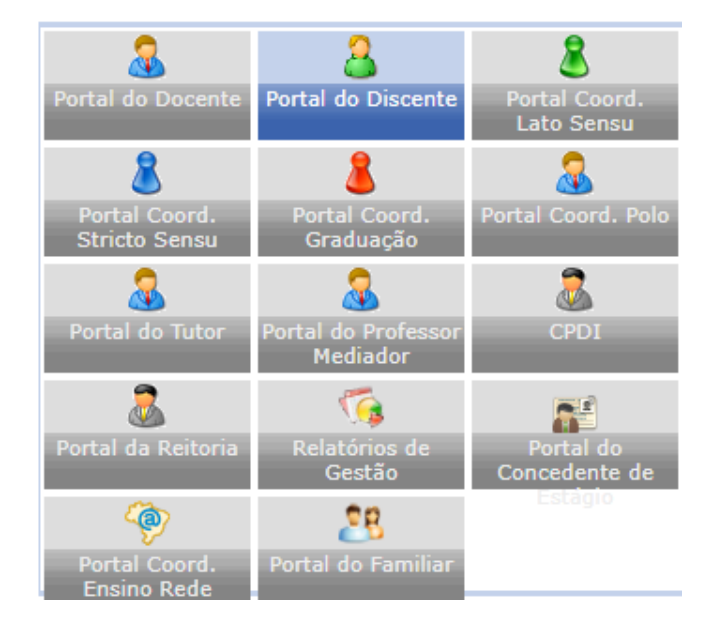

3. Na tela inicial do Portal do Discente, acesse Ensino>Solicitar Validação de Documentos para Registro de Diploma:

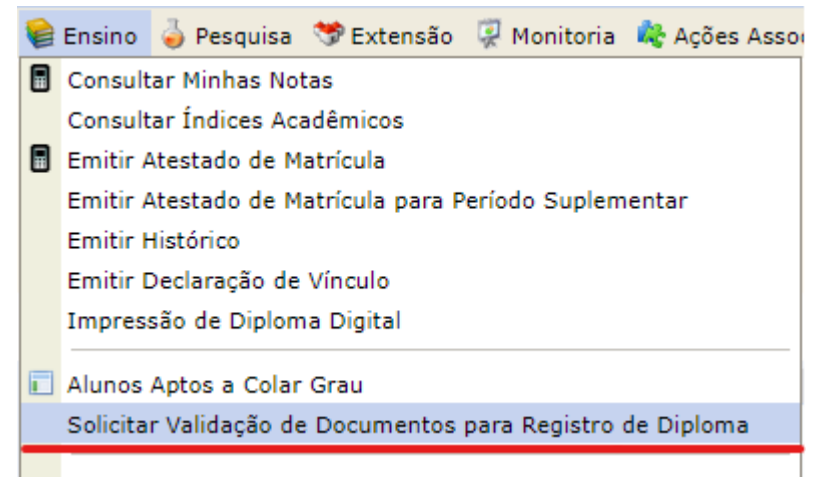

4. Clique em "Escolher arquivo" para fazer o Upload do arquivo do documento, em seguida clique em "Submeter":

| 🖓: Alterar Arquivo                                                                         |  |
|--------------------------------------------------------------------------------------------|--|
| Documentos para Registro de Diploma                                                        |  |
| Documento de Identificação (identidade, * Escolher arquivo Nenhum arquivo escolhido        |  |
| Comprovação de Entrega da Versão Final do TCC: * Escolher arquivo Nenhum arquivo escolhido |  |
| Comprovante de Quitação da Biblioteca: * Escolher arquivo Nenhum arquivo escolhido         |  |
| Submeter << Voltar Cancelar                                                                |  |